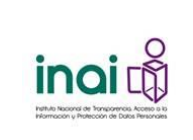

Instituto Nacional de Transparencia, Acceso a la Información y Protección de Datos Personales

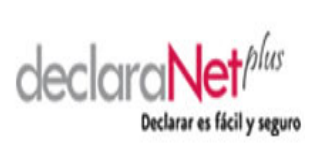

Dirección General de Tecnologías de la Información

Declaranet

## PROCEDIMIENTO PARA PRESENTAR UNA NOTA ACLARATORIA EN EL SISTEMA DECLARANET PLUS DEL INAI

1. Ingresar al Sistema Declaranet del INAI a través de la dirección electrónica:

https://declaranet.inai.org.mx

Nota: Se debe utilizar el navegador de Internet Microsoft Internet Explorer 11, el sistema sólo es compatible con ésta versión

2. Se visualiza la página principal del sistema, en la parte superior derecha, hacer clic en el botón con forma de engrane para acceder al **menú de Herramientas** de Internet Explorer, y seleccionar la opción **Configuración de Vista de compatibilidad** 

|                                                                                             |                                                                                                    | C                                        |       | ĸ |
|---------------------------------------------------------------------------------------------|----------------------------------------------------------------------------------------------------|------------------------------------------|-------|---|
| http://declaranet.inai                                                                      | .org.mx/declaranet/contexto/login/login.jsf ♀ マ ♂ 🥝 Declaranet                                                                               | <i>@</i> Declaranet 🛛 🗙 🟠 🕯              | ಭ 🌣   | P |
|                                                                                             |                                                                                                    | Imprimir                                 | >     |   |
| 0                                                                                           |                                                                                                    | Archivo                                  | >     |   |
| inair                                                                                       | doclor                                                                                                    | Zoom (110%)                              | >     |   |
|                                                                                             |                                                                                                    | Seguridad                                | >     |   |
| Instituto Nacional de Transparencia. Acceso a<br>Información u Protección de Datos Personal | 0                                                                                                    | Agregar sitio a la vista Aplicaciones    |       |   |
|                                                                                             | inair                                                                                                    | Ver descargas C                          | trl+J |   |
|                                                                                             |                                                                                                    | Administrar complementos                 |       |   |
| Si es la primera vez que in                                                                 | Instituto Nacional de Transporencia. Acceso a la                                                                                             | Herramientas de desarrollo F12           |       |   |
|                                                                                             | Información y Protección de Datos Personales                                                                                                 | Ir a sitios anclados                     |       |   |
| Dana firman tu da dana sién                                                                 | AVISO IMPORTANTE                                                                                                    | Configuración de Vista de compatibilidad |       |   |
| actualmente utilizas para i                                                                 |                                                                                                    | Opciones de Internet                     |       |   |
|                                                                                             | Por Convenio de Colaboración celebrado entre la Secretaría de la                                                                             | Acerca de Internet Explorer              |       |   |
| Para ingresar a la última d                                                                 | electrónico declaraNetplus, por lo que la Dirección General de Tecnolo                                                                       | gías de                                  |       |   |
|                                                                                             | la Información lo instaló y configuró en la infraestructura tecnológica                                                                      | de este                                  |       |   |
|                                                                                             | Instituto, empezando a operar en el mes de mayo de 2015, por lo que                                                                          | a partir                                 |       |   |
|                                                                                             | de entonces el nival cuenta con su propio sistema declaranterpus,<br>administrado por su Contraloría, a través del cual esta última recibe v |                                          |       |   |
|                                                                                             | resguarda las declaraciones de situación patrimonial de los ser                                                                              | vidores                                  |       |   |
|                                                                                             | publicos del Instituto                                                                                                    |                                          |       |   |
|                                                                                             | 601110a3tt tu contrastna.                                                                                                    |                                          |       |   |
|                                                                                             |                                                                                                    |                                          |       | ~ |
|                                                                                             |                                                                                                    |                                          |       |   |

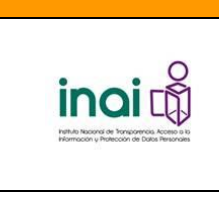

Instituto Nacional de Transparencia, Acceso a la Información y Protección de Datos Personales

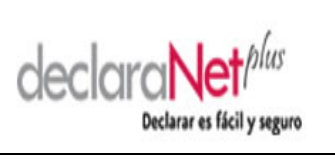

Dirección General de Tecnologías de la Información

Declaranet

3. Aparece en pantalla la Configuración de vista de compatibilidad, en donde se debe agregar el sitio **inai.org.mx**, y al terminar, dar clic en el botón cerrar

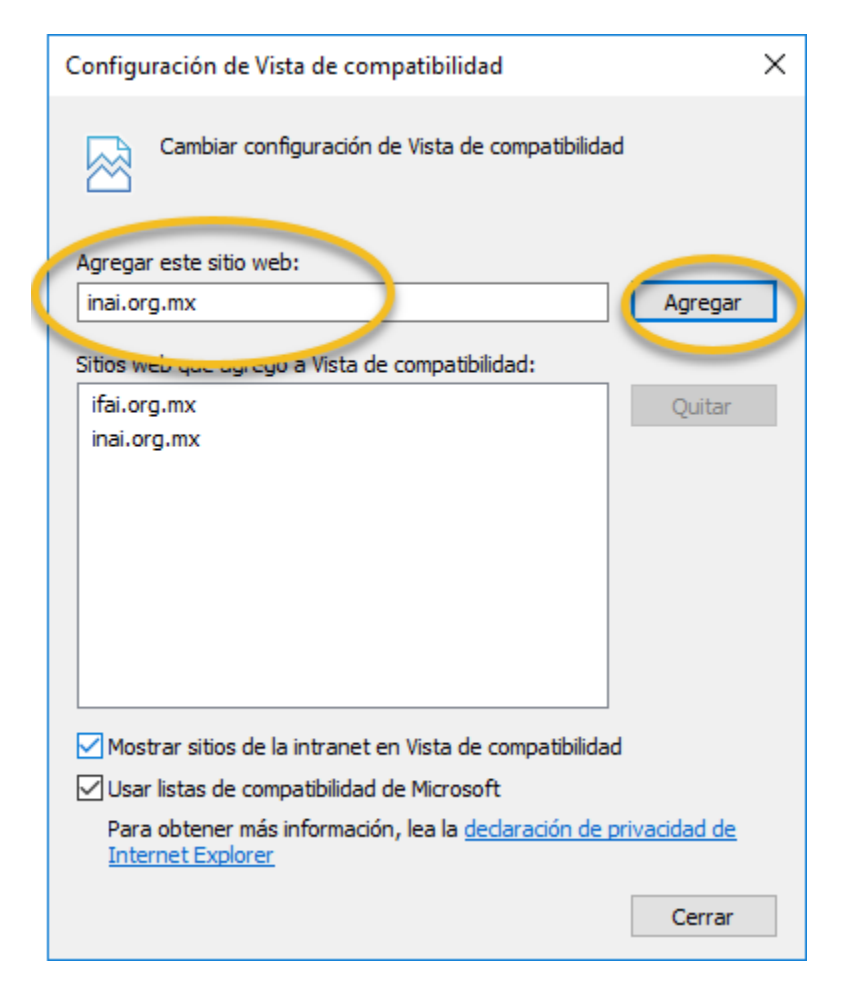

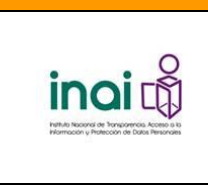

Instituto Nacional de Transparencia, Acceso a la Información y Protección de Datos Personales

Dirección General de Tecnologías de la Información

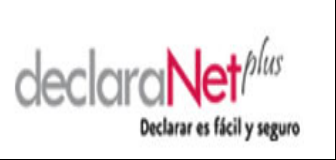

Declaranet

4. Finalmente acceder a la siguiente dirección electrónica en Microsoft Internet Explorer para tener acceso al módulo de notas aclaratorias del sistema Declaranet del INAI

https://declaranet.inai.org.mx/Declaranet/rectificacion.jsp

Lo que dará acceso al módulo de Notas Aclaratorias, para ingresar con el RFC con Homoclave, y la contraseña del funcionario público que desea presentar una rectificación a su declaración patrimonial.

| ← (③)<br>                                                                                                    | - □ ×<br>分分感 <sup>(1)</sup> |
|----------------------------------------------------------------------------------------------------|-----------------------------|
| Inci Contractor a la la contractor a la contractor a la contra |                             |
| Notas aclaratorias                                                                                                    |                             |
| Para firmar tu nota aclaratoria podrás utilizar tu RFC con homoclave y contraseña mismos elementos que actualmente utilizas para ingresar a este sistema.                                                                                                    |                             |
| Para ingresar al módulo de notas aclaratorias, indica tu RFC con homoclave y contraseña.                                                                                                    |                             |
| RFC con Homoclave:                                                                                                    |                             |
| Si dejas de interactuar con la aplicación por más de quince minutos, por<br>seguridad, se terminará tu sesión, por lo que deberás capturar nuevamente la<br>información que hayas registrado.                                                                                                    |                             |
| Para imprimir tu nota aclaratoria es necesario que tengas instalado el Adobe<br>Reader versión 6 o posterior, si no la tienes puedes descargarla <u>aquí.</u>                                                                                                    |                             |
| Nota: Puedes enviar NOTA ACLARATORIA en cualquier tipo de declaración de situación patrimonial enviada (Inicial, Conclusión, Modificación).                                                                                                    |                             |
| Reservados todos los derechos V-2014  esta página esta diseñada para verse en una resolución mínima de 800 x 600.                                                                                                    | ~                           |